AXIOLE ライセンスキーによる認証に関して

株式会社ネットスプリング

2011年2月22日

AXIOLE のファームウェアファイル及び各種マニュアルをダウンロードするためには、AXIOLE で有効なライセンスキーによる認証が必要です。 以下に認証方法と注意事項を説明します。

- 1. ライセンスキーによる認証
  - ① AXIOLE 製品ホームページ(http://www.axiole.jp/)より、[サポート]→[ダ ウンロード]を開き、ファームウェア及びマニュアルのリンクをクリック します。
  - ② 表示された認証ダイアログのユーザ名の欄に、有効なライセンスキーの 値を"ー"無しで入力します。アルファベットは大文字でも小文字でもか まいません。パスワード欄は空欄のままで、[OK]ボタンを押します。 例えば、ライセンスキーが

[AB1CD2]-[EF3GH4]-[IJ5KL6]-[MN7OP8] の場合は、ユーザ名の欄に

AB1CD2EF3GH4IJ5KL6MN7OP8

もしくは

ab1cd2ef3gh4ij5kl6mn7op8

を入力します。

| Windows セキュリティ                      |                                                  |  |
|-------------------------------------|--------------------------------------------------|--|
| AXIOLE.JP のサーバー にはユーザー名とパスワードが必要です。 |                                                  |  |
|                                     | AB1CD2EF3GH4IJ5KL6MN7OP8<br>パスワード<br>回 資格情報を記憶する |  |
|                                     | OK キャンセル                                         |  |

- 2. ライセンスキーの確認方法 有効なライセンスキーを確認する方法は、お手元のライセンス証書をご覧頂 くか、もしくは、現在、ご利用中の AXIOLE の管理 WebUI から確認する ことができます。以下、管理 WebUI から確認する方法を示します。
  - ① AXIOLEの管理 WebUI にログインし、[システム]→[ライセンス]のメニ ューを開きます。
  - ② [有効期限]をご覧頂き、このライセンスキーが有効であることを確認します。

| AXIOLE                                                                                                    | マニュアルログアウト                                                                                                    |
|----------------------------------------------------------------------------------------------------|----------------------------------------------------------------------------------------------------|
| トップ<br>■ ユーザアカウント<br>■ 認証ポリシー<br>■ MACアドレス認証<br>■ 認証プロトコル<br>■ 外部認証サーバ連携<br>■ ログ<br>■ ネットワーク<br>■ 管理者設定<br>■ ユーザ設定<br>■ ユーザ設定<br>■ ユーザ設定<br>■ ユーザ設定<br>■ カステム | マニュアル ログアウト      ライセンス     ライセンス情報の登録を行います。     発行日   有効期限     ライセンス数     2010/12/15   2011/12/31     10000     有効なオブション     LDAPスキーマオブション     ライセンス全身     * ライセンスキー:     AB1CD2   EF3GH4     IJ5KL6   MN70P8 |
| <mark>ライセンス</mark> ファームウェア更新 設定情報初期化 障害調査情報採取 重設定 取 冗長構成                                                                                                    | 保存                                                                                                    |

- 3. 注意事項
  - 以下のライセンスキーではダウンロードできません。
    - ・有効期限が失効したもの。
    - ・評価機(お貸出機)用のライセンスキー。
    - ・その他不正なライセンスキー。
  - ② 冗長化構成でご利用中の場合、ライセンスキーはマスタ機のもの、スレ ーブ機(リダンダンシー機)のもののどちらを入力してもかまいません。
  - ③ Ver.1.6.1 以前のダウンロードではお客様専用の ID とパスワードの認証方法により、「AXIOLE ユーザ専用ページ」からログインして頂いておりました。Ver.1.7 からはライセンスキーによる認証方式に変更になり、「AXIOLE ユーザ専用ページ」を廃止しました。そのため、以前お渡ししておりますお客様専用の ID とパスワードではダウンロードできなくなりました。
- 4. お問い合わせ

ご不明な点などございましたら、ネットスプリングサポートセンターまでお問い合わせください。

ネットスプリングサポートセンター

E-mail: nssc@netspring.co.jp TEL: 050-5536-4841 FAX: 03-5440-7338 受付時間:月~金曜日 9:00~17:30(祝祭日及び 12/30~1/3 を除く)